**DATA INQUIRY** is an overview of the employee's *Personal*, *Assignment*, *Salary* and *Labor Source* information as it appears in the Administrative Systems database.

Using the **DATA INQUIRY** button and a *historical effective date*, a Requestor can view an employees' information on a specific date in history. The starting history effective dates are 21-SEP-2003 for biweekly paid employees and 01-OCT-2003 for monthly paid employees.

#### HR Officer $\rightarrow$ HR Transactions $\rightarrow$ ACT $\rightarrow$ Find Window

When you click on the **DATA INQUIRY** button from the **FIND WINDOW**, you will see a form similar to the one below. The **ACT MAIN FORM** is a brief overview of the employee's **PERSON DATA INFORMATION** and **ASSIGNMENT DATA INFORMATION** as it appears in the Administrative Systems at a specific point in time. Note the document information at the top is empty and the buttons at the bottom are not available. This indicates that you are looking at employee information not a specific document.

The DATA INQUIRY ACT MAIN FORM contains six forms available for viewing; PERSON DATA, ADDRESS, ASSIGNMENT, SALARY, ELEMENT ENTRIES AND LABOR SOURCE. An overview of each form is given below, along with a brief description of the information displayed in each field.

| ACT Main Form                  |                         |                                   | ज्ञ :                      |
|--------------------------------|-------------------------|-----------------------------------|----------------------------|
|                                |                         |                                   |                            |
| Document Reasor                | 1                       | Document Number                   |                            |
| Effective Date                 | e                       | Document Status                   |                            |
| Requestor Name                 | 9                       | Workflow Type                     |                            |
| Attachments                    | Received                | Submit Date                       |                            |
| Person Data                    |                         |                                   |                            |
| Name                           | Test, Gladtobea J       | Gender                            | Female                     |
| Identification Number          | 1012732                 | Ethnic Origin                     | White                      |
| SSN                            |                         | Total Active Assignments          | 1                          |
| Service Date                   | 29-NOV-2002             | Total Proiected Annual Salarv     | xx.xxx.xx                  |
| Date of Birth                  | 01-JUL-1971             |                                   | Prior UAB Service          |
| Assignment Data                |                         |                                   |                            |
|                                |                         |                                   |                            |
| Assignment Number              | 1012732                 | Assignment Status                 | Active Assignment          |
| Assignment Category            | 01 Regular FT           | Organization                      | 350000000 SHP Dean's Offic |
| Job                            | AC100N1.Admin Assoc     | Position                          | 35000000.00901.031001      |
| FTE                            | 1                       | Primary                           | Y                          |
| Projected<br>Assignment Salary | xx,xxx.xx               | Payroll                           | Biweekly                   |
|                                | /<br>Idress ■Assignment | ■Salary ■Element Entries ■Labor S | Sources                    |
| Comments                       |                         |                                   |                            |
| Person Data                    | Address Assignment      | Salary Element Entries Labor      | Sources                    |
| Save                           | Submit Cancel this doo  | ument Log Reassign                | < < > >> <sup>*</sup>      |

### Viewing the Person Data (Data Inquiry) Form

Click on the **PERSON DATA** button located at the bottom of the **ACT MAIN FORM**.

The **PERSON DATA (DATA INQUIRY) FORM** contains five tabbed areas of information: **PERSONAL, EMPLOYMENT, DIRECTORY, LICENSE**, and **TERMINATION**.

| Latest Hire Date<br>Person Type     29-NOV-2002     Service Date     29-NOV-2002       Personal     Employee     Employee     Employee       Last Name<br>First Name     Test     SSN<br>Gladtobea     ITIN       Middle Name<br>Suffix<br>Title     J     Temporary ID<br>Gender     Female<br>Workflow@uab.edu       Date of Birth     01-JUL-1971     Blazer ID     ITIN                        | <u></u>          | Gladtobea J             | Identification Number 1012 | Assignment Numb        | ber <mark>1012732</mark> |
|----------------------------------------------------------------------------------------------------|------------------|-------------------------|----------------------------|------------------------|--------------------------|
| Latest Hire Date     29-NOV-2002       Person Type     Employee       Personal     Employment       Phonebook     License       Test     SSN       Gladtobea     ITIN       Middle Name     J       Suffix     Gender       Title     Ms.       Date of Birth     01-JUL-1971                                                                                                    |                  |                         |                            |                        |                          |
| Personal     Employee       Personal     Employment       Last Name     Test       First Name     Gladtobea       Middle Name     J       Suffix     Temporary ID       Suffix     Gender       Title     Ms.       Date of Birth     01-JUL-1971                                                                                                    | Latest Hire Date | 29-NOV-2002             | Service Date               | 29-NOV-2002            |                          |
| Personal     Employment     Phonebook     License     Termination     Schools and Colleges       Last Name     Test     SSN     IIIN       First Name     Gladtobea     ITIN     IIIN       Middle Name     J     Temporary ID     Female       Suffix     Gender     Female       Title     Ms.     Email Address     Workflow@uab.edu       Date of Birth     01-JUL-1971     Blazer ID     IIIN | Person type      | Employee                |                            |                        |                          |
| Last NameTestSSNFirst NameGladtobeaITINMiddle NameJTemporary IDSuffixGenderFemaleTitleMs.Email AddressWorkflow@uab.eduDate of Birth01-JUL-1971Blazer ID                                                                                                    | Personal Empl    | oyment Phonebook Licens | e Termination Schools      | and Colleges           |                          |
| Last NameTestSSNFirst NameGladtobeaITINMiddle NameJTemporary IDSuffixGenderFemaleTitleMs.Email AddressDate of Birth01-JUL-1971Blazer ID                                                                                                    | Loot Norpa       | Tret                    |                            |                        | _                        |
| Middle Name     J     Temporary ID       Suffix     Gender     Female       Title     Ms.     Email Address       Date of Birth     01-JUL-1971     Blazer ID                                                                                                    | First Name       | Gladtobea               | SSN                        |                        |                          |
| Middle Name     J     Temporary ID       Suffix     Gender     Female       Title     Ms.     Email Address     workflow@uab.edu       Date of Birth     01-JUL-1971     Blazer ID                                                                                                    | Middle Name      | Gladiobea               |                            |                        | _                        |
| Ms.     Email Address     workflow@uab.edu       Date of Birth     01-JUL-1971     Blazer ID                                                                                                    | Suffix           | J                       | Temporary ID               | Fomalo                 | _                        |
| Date of Birth 01-JUL-1971 Blazer ID                                                                                                    | Title            | Ms.                     | Email Address              | workflow@uab.edu       | _                        |
|                                                                                                    | Date of Birth    | 01-JUL-1971             | Blazer ID                  |                        | -                        |
|                                                                                                    |                  |                         | Didžor ib                  | 1                      |                          |
|                                                                                                    |                  |                         |                            |                        |                          |
|                                                                                                    |                  |                         |                            |                        | _                        |
|                                                                                                    |                  | Address                 |                            | Return to Previous For | m                        |

- 1. The **PERSONAL DATA** tab displays the employee's:
  - LAST NAME
  - FIRST NAME
  - MIDDLE NAME
  - **SUFFIX** (example: MD, OD, DMD)
  - **TITLE** (example: Mr., Ms)
  - SOCIAL SECURITY NUMBER (not viewable)
  - **ITIN** (viewable when ITIN is issued)
  - **TEMPORARY ID** (viewable when Temporary ID is issued)
  - DATE OF BIRTH
  - **G**ENDER
  - EMAIL ADDRESS
  - BLAZER ID (UAB Student Employees only)

- 2. The **EMPLOYMENT** tab displays the employee's:
  - LATEST HIRE DATE
  - SERVICE DATE
  - ETHNIC ORIGIN
  - I-9 INFORMATION
  - **VETERAN STATUS** (if applicable)
  - **VISA** data (if applicable)

| Personal                                      | Employment          | Phonebook | License | Termination   | Schools and               | Colleges                |  |
|-----------------------------------------------|---------------------|-----------|---------|---------------|---------------------------|-------------------------|--|
| Ethnic Origin<br>I-9 Status<br>Veteran Status | White<br>S Yes<br>S |           |         | Work Visa Exp | Visa Type<br>iration Date |                         |  |
|                                               | Addre               | 955       |         |               |                           | Return to Previous Form |  |

- 3. The **PHONEBOOK** tab displays:
  - Whether or not an employee is listed in the UAB phonebooks (paper and electronic), their job title as it should appear in the phonebooks, and name if the employee elects to be listed differently.

| Personal | Employment      | Phonebook                   | License | Termination      | Schools and | Colleges                |            |
|----------|-----------------|-----------------------------|---------|------------------|-------------|-------------------------|------------|
| Facult   | y and Staff Lis | Individual<br>t Online List |         | Online Job Title | 9           | Online Display Name     |            |
| Yes      |                 | Yes                         |         |                  |             |                         | - <u>^</u> |
|          |                 |                             |         |                  |             |                         | - 8        |
|          |                 |                             | ]       |                  |             |                         |            |
|          |                 |                             |         |                  |             |                         |            |
|          |                 |                             |         |                  |             |                         |            |
|          | Addre           | ess                         |         |                  |             | Return to Previous Form |            |

- The **FACULTY AND STAFF LIST** refers to the UAB paper phonebook. **Yes** indicates the employee will be listed in the UAB paper phonebook. **No** indicates the employee should not be listed in the UAB paper phonebook.
- The **INDIVIDUAL ONLINE LIST** refers to the UAB Electronic Phonebook located on the UAB website. This field defaults to **Yes** and cannot be changed. All UAB employees will be listed in the Electronic Phonebook.

- The ONLINE JOB TITLE field will display if a different title other than the employee's official job title is to appear in the paper and electronic phonebooks. The ONLINE JOB TITLE field is entered via the employee's *New Hire ACT Document* or changed via a *Data Change ACT Document*.
- The ONLINE DISPLAY NAME field is usually left blank if the employee goes by his or her name as shown in *ACT*. However, some employees may choose to be known as another name middle name, initials, nickname, etc. The ONLINE DISPLAY NAME field can be entered via the employee's *New Hire ACT Document* or changed via a *Data Change ACT Document*.
- 4. The **LICENSE** tab displays information about an employee's license, certification or membership. Some UAB employees may be required to hold a license or some other type of certification for their job. If an employee has several, you can use the up and down arrows or the scroll bar to view the information.

| Personal Employmer | nt Phonebook License | Termination Schools and Colleges |                 |
|--------------------|----------------------|----------------------------------|-----------------|
| Туре               | Title                | Number                           | Expiration Date |
| License            | REGISTERED NURSE     | 1-123456                         | 12-DEC-2012     |
|                    |                      |                                  |                 |
|                    |                      |                                  |                 |
|                    | <u></u>              |                                  |                 |
|                    |                      |                                  |                 |
|                    |                      |                                  |                 |
|                    |                      |                                  |                 |
|                    | draga                | Deturn to                        | Draviava Form   |
|                    |                      | Retuin to                        |                 |

5. The **TERMINATION** tab displays information on an employee's termination if applicable.

| Personal                   | Employment                                    | Phonebook | License | Fermination Schools and Coll            | leges                   |
|----------------------------|-----------------------------------------------|-----------|---------|-----------------------------------------|-------------------------|
| Projected Las<br>Rehire Re | Actual Date<br>st Day at Work<br>commendation | Yes       |         | Recommendation Reason<br>Leaving Reason |                         |
|                            | Addre                                         | ss        |         | F                                       | Return to Previous Form |

6. The **SCHOOLS AND COLLEGES** tab displays information about the employee's educational history:

| Personal  | Employment                         | Phonebook                      | License                | Termination            | Schools and Colle | eges       |                                  |                                                   |             |
|-----------|------------------------------------|--------------------------------|------------------------|------------------------|-------------------|------------|----------------------------------|---------------------------------------------------|-------------|
|           |                                    |                                | _                      |                        |                   | _          | Transcript/Offi<br>Documentation | cial <sub>Degree</sub><br><sup>n</sup> Discipline | ,           |
| High Scho | School or Colleg<br>ool/GED or Gra | je<br>I <mark>de School</mark> | Degri<br>101 High Scho | ee Name<br>ol Graduate | 01-JAN-198E       | Type<br>HD | on File                          | · · ·                                             | A           |
|           |                                    |                                |                        |                        |                   |            |                                  |                                                   | - 4         |
|           |                                    |                                |                        |                        |                   |            | _                                |                                                   | -           |
|           |                                    |                                |                        |                        | Use               | e scro     | Il bar to view d                 | iscipline infor                                   | D<br>mation |
|           |                                    |                                |                        |                        |                   |            |                                  |                                                   |             |
|           | Addre                              | ess                            |                        |                        | R                 | eturn i    | to Previous For                  | m                                                 |             |

- SCHOOL OR COLLEGE displays the name of the school or college attended.
- **DEGREE NAME** degree name and level earned; ranging from Not Specified and First Grade through Ph.D. and Doctorate.
- **DEGREE DATE** actual date the degree was earned.
- **TYPE OD (Other Degree) HD (Highest Degree)**. There can only be one highest degree. All others will be OD.
- **TRANSCRIPT/OFFICIAL DOCUMENTATION ON FILE AND DEGREE DISCIPLINE** displays for faculty appointments only.

If an employee has several schools and colleges listed, use the up and down arrows or the scroll bar to view the list.

7. Click on the **RETURN TO PREVIOUS FORM** button to return to the **ACT MAIN FORM** or click on the **ADDRESS** button to view employee's home and campus address and phone information.

## Viewing the Address and Phones (Current Data Inquiry) Form

The Address and Phones (Current Data Inquiry) Form displays the employee's:

- Home address
- Campus address
- If an employee has an International Address a checkmark will display in the INTERNATIONAL ADDRESS CHECKBOX.
- Home and campus phone numbers, as well as, any other phone numbers UAB may have on file for the employee – work fax, pager, cell phone and campus secondary.

|        | Test, Gladtobea J                                                            | Identification Number 101                                                                  | 2732 Assignment Nur                                                   | nber <mark>1012732</mark> |
|--------|------------------------------------------------------------------------------|--------------------------------------------------------------------------------------------|-----------------------------------------------------------------------|---------------------------|
| DDRESS |                                                                              |                                                                                            |                                                                       |                           |
|        | Home                                                                         |                                                                                            |                                                                       |                           |
|        | <b>M</b>                                                                     |                                                                                            |                                                                       |                           |
|        | 2500 Hawksbury Lane                                                          |                                                                                            |                                                                       |                           |
|        |                                                                              |                                                                                            |                                                                       |                           |
|        |                                                                              |                                                                                            |                                                                       |                           |
|        | Hoover                                                                       |                                                                                            |                                                                       |                           |
|        | AL                                                                           |                                                                                            |                                                                       |                           |
|        | 35226                                                                        |                                                                                            |                                                                       |                           |
|        | International Address                                                        |                                                                                            |                                                                       |                           |
|        |                                                                              |                                                                                            |                                                                       |                           |
|        |                                                                              |                                                                                            |                                                                       |                           |
| HONES  | Use the down arrow to vi<br>Phone Type                                       | ew multiple records.<br>Phone Number                                                       | Date From                                                             |                           |
| PHONES | Use the down arrow to vi<br>Phone Type<br>Campus Primary                     | ew multiple records.<br>Phone Number<br>(205) 975-8034                                     | Date From 23-DEC-2009                                                 |                           |
| HONES  | Use the down arrow to vi<br>Phone Type<br>Campus Primary<br>Home             | ew multiple records.<br>Phone Number<br>(205) 975-8034<br>(205) 823-6647                   | Date From<br>23-DEC-2009<br>23-DEC-2009                               | <u> </u>                  |
| PHONES | Use the down arrow to vi<br>Phone Type<br>Campus Primary<br>Home<br>Work Fax | ew multiple records.<br>Phone Number<br>(205) 975-8034<br>(205) 823-6647<br>(205) 976-8121 | Date From<br>23-DEC-2009<br>23-DEC-2009<br>23-DEC-2009<br>23-DEC-2009 |                           |
| PHONES | Use the down arrow to vi<br>Phone Type<br>Campus Primary<br>Home<br>Work Fax | Phone Number<br>(205) 975-8034<br>(205) 823-6647<br>(205) 975-8121                         | Date From<br>23-DEC-2009<br>23-DEC-2009<br>23-DEC-2009                |                           |
| HONES  | Use the down arrow to vi<br>Phone Type<br>Campus Primary<br>Home<br>Work Fax | Phone Number<br>(205) 975-8034<br>(205) 823-6647<br>(205) 975-8121                         | Date From<br>23-DEC-2009<br>23-DEC-2009<br>23-DEC-2009                |                           |

Use the up and down arrows on your keyboard to scroll between the *home, campus primary, and campus secondary.* If several phone numbers are in the system, you can use the up and down arrows or the scroll bar to view them as well.

| ADDRESS       |                                              |
|---------------|----------------------------------------------|
| Address Type  | Campus Primary                               |
| Primary Flag  |                                              |
| Building      | SHPB                                         |
| Room          | 230C                                         |
| Address Line3 | SCHOOL OF HEALTH PROFESSIONS BUILDING OF UAB |
| City          | Birmingham                                   |
| State         | AL                                           |
| Zip Code      | 35294-1212                                   |
|               | International Address                        |
|               | Use the down arrow to view multiple records. |

Clicking the **RETURN TO PREVIOUS FORM** button at the bottom of the **ADDRESS AND PHONES (DATA INQUIRY) FORM** will return you to **PERSON DATA (DATA INQUIRY) FORM**.

Click on the **RETURN TO PREVIOUS FORM** button at the bottom of the **PERSON DATA (DATA INQUIRY) FORM** to return to the **ACT MAIN FORM**.

### Viewing the Assignment (Data Inquiry) Form

The **ASSIGNMENT (DATA INQUIRY) FORM** displays information about the employee's organization, position, job, grade and payroll group as well as other information pertaining to the employee's assignment:

| 25-AUG-2008                 | Shift Differential Code                                                                                                    | NA                                                                                                    |
|-----------------------------|----------------------------------------------------------------------------------------------------|----------------------------------------------------------------------------------------------------|
| 31-DEC-4712                 | Grandparented                                                                                                    |                                                                                                    |
| Y                           | Effort Report Eligible                                                                                                    |                                                                                                    |
|                             |                                                                                                    |                                                                                                    |
| ormation                    |                                                                                                    |                                                                                                    |
| 01 Regular FT               | Job                                                                                                    | AC100N1.Admin Assoc                                                                                                    |
| Active Assignment           | Grade                                                                                                    | W.G13                                                                                                    |
|                             | Payroll Group                                                                                                    | Staff 12                                                                                                    |
| 350000000 SHP Dean's Office | Timecard Dist Number                                                                                                    |                                                                                                    |
| Bham Main Campus            | Timekeeping Method                                                                                                    | TEL                                                                                                    |
| 35000000.00901.031001       | Timekeeping Organization                                                                                                    |                                                                                                    |
|                             |                                                                                                    |                                                                                                    |
|                             |                                                                                                    |                                                                                                    |
|                             |                                                                                                    |                                                                                                    |
|                             |                                                                                                    |                                                                                                    |
|                             | 25-AUG-2008<br>31-DEC-4712<br>Y<br>ormation<br>01 Regular FT<br>Active Assignment<br>350000000 SHP Dean's Office<br>Bham Main Campus<br>350000000.00901.031001 | 25-AUG-2008<br>31-DEC-4712<br>Y Shift Differential Code<br>Grandparented<br>Effort Report Eligible<br>Fromation<br>01 Regular FT<br>Active Assignment<br>S50000000 SHP Dean's Office<br>Bham Main Campus<br>S50000000.00901.031001<br>Timekeeping Organization<br>Timekeeping Organization |

- **EFFECTIVE DATE FROM** effective date of the assignment being viewed.
- EFFECTIVE DATE TO end date of assignment being viewed.
- **PRIMARY Y** displays if the assignment being viewed is the employees Primary assignment. **N** displays if the assignment being viewed is an additional assignment.
- **SHIFT DIFFERENTIAL CODE** displays premium code if applicable; primarily for hospital employees.
- **GRANDPARENTED** -- displays **Y** if the employee is considered a Grandparented employee.
- EFFORT REPORT ELIGIBLE displays Yes if employee is Effort Report eligible based upon assignment level funding; displays No if employee is not Effort Report eligible based upon assignment level funding.
- ASSIGNMENT CATEGORY an employee's employment status for the assignment being viewed. For a detailed description of approved UAB Assignment Categories (Employment Status), <u>click here.</u> (You and UAB handbook Section 2, 2.1)
- **STATUS –** displays employee's current assignment status.

<u>Note:</u> if the employee is currently in a Leave status, the status field will display similar to the example below).

• EXPECTED RETURN DATE – displays only when an employee is in a *Leave* status. Reflects the date the employee is due to return from leave.

| General Assignment Information                                  |                                                        |  |  |  |  |
|-----------------------------------------------------------------|--------------------------------------------------------|--|--|--|--|
| Assignment Category                                             | 01 Regular FT                                          |  |  |  |  |
| Status                                                          | Active Assignment                                      |  |  |  |  |
| Expected Return Date                                            |                                                        |  |  |  |  |
|                                                                 |                                                        |  |  |  |  |
| -General Assignment In                                          | formation                                              |  |  |  |  |
| -General Assignment In<br>Assignment Category                   | formation<br>12 Three 12-Hour Shifts                   |  |  |  |  |
| - <b>General Assignment In</b><br>Assignment Category<br>Status | formation<br>12 Three 12-Hour Shifts<br>Leave With Pay |  |  |  |  |

• **ORGANIZATION** – displays the Organization the employee is affiliated with.

| General Assignment In | formation                         |                          |                     |
|-----------------------|-----------------------------------|--------------------------|---------------------|
| Assignment Category   | 01 Regular FT                     |                          | AC108E1.Exec Asst I |
|                       | Active Assignment                 | Grade                    | W.G14               |
| Expected Return Date  |                                   | Payroll Group            | Staff 12            |
| Organization          | 320000000 School of Dentistry Dea | Timecard Dist Number     |                     |
| Location              | Bham Main Campus                  | Timekeeping Method       |                     |
|                       | 320000000.52201.031001            | Timekeeping Organization |                     |
|                       |                                   |                          |                     |

- **LOCATION** displays the physical location of the Organization.
- **POSITION** displays the position number the employee occupies within a specific organization. The first part of the number, up to

the first period, is the organization

Position 320000000.52201.031001

*number*. The second part of the number is the *position code* assigned by Compensation for that particular position. The third number is a *six-digit date*. This is the date that the position was created or changed.

- **JOB** displays the job title assigned to the specified position code.
- **GRADE** -- displays the grad assigned to the specified position code.
- **PAYROLL GROUP** displays the employee's payroll group (Faculty 12, Staff 12, Faculty 9, etc.)
- **TIMECARD DIST. NUMBER** displays the timekeeping approver's number if one has been assigned for the specified organization. If the organization in which the employee is affiliated does not have timekeeping approvers, this field will be blank.
- TIMEKEEPING METHOD will display only when an employee is paid biweekly. (TEL – University Employees, TAMS – Hospital Employees, Design Build – Design Build Services Employees)
- **TIMEKEEPING ORGANIZATION** -- will be blank unless the Timekeeping Organization is different from the Organization shown in the Organization field.

| Timekeeping Method       | TEL                                |
|--------------------------|------------------------------------|
| Timekeeping Organization | 090000000 Athletics Department Adm |

#### Viewing the Salary (Data Inquiry) Form

The **SALARY (DATA INQUIRY) FORM** displays the employee's salary information as it appears in the Administrative Systems. If the salary does not appear to be correct, check to make sure the correct assignment was selected.

| Projected Salary         | xx.xxx.xx | Actual Rate Of Pay | xx.xx    |  |  |
|--------------------------|-----------|--------------------|----------|--|--|
| FTE                      | 1         | CFB Code           | GROUP C  |  |  |
| Hosp Calc Code           | _         | Premium Plan       | NA       |  |  |
| Salary Basis             | Hourly    |                    | Biweekly |  |  |
| Outside Income<br>Source | _         | Outside Income     | 0.00     |  |  |
| L                        |           |                    |          |  |  |
| Return to Previous Form  |           |                    |          |  |  |

The SALARY (DATA INQUIRY) FORM displays the employee's:

- **PROJECTED SALARY** current projected annual salary.
- **RATE OF PAY** monthly or hourly rate of pay based upon salary basis.
- FTE Full Time Equivalency, based upon number of worked hours per week.
- CFB CODE a Composite Fringe Benefit Code will display according to the employees Assignment Category. For information pertaining to CFB Code <u>click</u> <u>here.</u>
- HOSP CALC CODE displays the code used to specify the shift and pay for hospital employees.
- **PREMIUM PLAN** displays *H2* for Hospital Employees with a 017 Assignment Category. Displays H1 for Hospital Employees working in the Supplement Staffing Pool with a 04 Assignment Category. This field will be blank for University Employees.
- SALARY BASIS Salary or Hourly
- **OUTSIDE INCOME SOURCE** will be blank unless an employee receives income from either the Eye Foundation or the Veterans Administration.

Click **RETURN TO PREVIOUS FORM** to return to the **ACT MAIN FORM**.

### Viewing the Labor Sources (Data Inquiry) Form

The **LABOR SOURCES (DATA INQUIRY) FORM** displays the employee's funding source information – the account(s) from which the employee is paid. An example would be an employee who is funded from several different grants.

- **PROJECTED ASSIGNMENT SALARY** displays the employee's current projected annual assignment salary.
- **FROM DATE** beginning of the current pay period.
- **TO DATE** the ending date for a Funding Source or four a grant. It can also be the end of a pay period.
- GL ACCOUNT the General Ledger account(s) information in which the employee's salary will be paid from. For information pertaining to the General Ledger Accounting Structure, <u>click here</u>.
- Projected Assignment Salary
   XX.XXX.XX
   Element Name

   C o s tin g

   Assignment
   Element

   From Date
   To Date
   GL Account

   VA-SEP-2005
   2100290.000.1235000000.
   100

   Image: Contract of the second second secon
- PROJECT, TASK, AWARD, ORGANIZATION (PTAO) – the Grant Account, Task, Award and Organization in which the employee's salary will be paid from. For information pertain to the Grants Accounting Structure, <u>click here.</u>

|             |             | Costi      | n g     |       |     |
|-------------|-------------|------------|---------|-------|-----|
| Assignment  | Element     |            |         |       |     |
| From Date   | To Date     | GL Account | Project | Task  | %   |
| 01-OCT-2010 | 31-DEC-2011 |            | 1234567 | 01.01 | 100 |
|             |             |            |         |       |     |
|             |             |            |         |       |     |
|             |             |            |         |       |     |
|             |             |            |         |       |     |
|             |             |            | N       |       |     |

• % (Percent) – displays the percentage rate a GL Account or a PTAO string is charged for an employee's salary. Each employee's funding source percentage must equal 100%.

Click the **RETURN TO PREVIOUS FORM** button to return to the **ACT MAIN FORM**.

### Viewing the Element Entry (Data Inquiry)

The **ELEMENT ENTRY (DATA INQUIRY) FORM** is used to display lump sum payments made to employees in addition to their regular base pay. Examples are faculty summer pay, payment for credit course instruction, bonus or incentive payments, FIPS, retention pay, referral pay, relocation reimbursements.

|        | Element Entry |  |               |             |                     |
|--------|---------------|--|---------------|-------------|---------------------|
| Costed |               |  |               |             | Effective End Date  |
|        | Supplemental  |  |               | 01-MAR-2011 | 31-MAR-2011         |
|        |               |  |               |             |                     |
|        |               |  |               | _           |                     |
|        |               |  |               |             |                     |
|        |               |  |               |             |                     |
|        |               |  |               | _           |                     |
|        | Entry Values  |  | Labor Sources | Retu        | rn to Previous Form |
|        |               |  |               |             |                     |

- **COSTED** a checkmark appears when the labor source for a specific **ELEMENT NAME** has been changed. It is a visual indicator to the approver that changes have been made to the labor sources information.
- **ELEMENT NAME** identifies the type or reason for additional payment.
- EFFECTIVE START DATE usually the effective date of document submitted requesting additional payment, or the beginning date of the pay period in which the additional payment will be paid.
- EFFECTIVE END DATE -- the end date of the pay period in which the additional payment will be paid.
   Entry Values (Additional Dutles)

Clicking the ENTRY VALUES button will display the ENTRY VALUES (SPECIAL COMPENSATION) window. Displaying the \$ amount paid or hours worked depending on the element name selected.

Close the ENTRY VALUES (SPECIAL COMPENSATION) window by clicking on the (X) located in the upper right hand corner of the window.

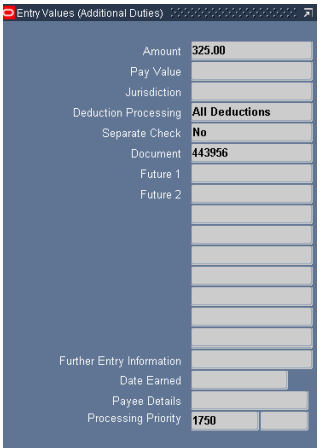

Click the **RETURN TO PREVIOUS FORM** button located at the bottom of the **ELEMENT ENTRY** (DATA INQUIRY) form.

From the **ACT MAIN FORM** you can return to the Find Window by clicking on the flashlight located in the tool bar. Or click on the (X) in the upper right hand corner of the ACT Main Form to return to your Personal Home Page.

Return to Top